## Astuces et syntaxes sur les bases de données en Éducation / Orientation

|                                                              |                                                                                | ERIC<br>(EBSCO)                                                                                                    | Education Source<br>(EBSCO)                              |                                                                                                    | Academic Search Premier (EBSCO)                                |
|--------------------------------------------------------------|--------------------------------------------------------------------------------|----------------------------------------------------------------------------------------------------|----------------------------------------------------------|----------------------------------------------------------------------------------------------------|----------------------------------------------------------------|
| Discipline                                                   |                                                                                | Sciences de l'éducation                                                                                                    | Science                                                  | s de l'éducation                                                                                                    | Multidisciplinaire                                             |
| Documents d'aide EBSCO                                       |                                                                                | Tutoriels EBSCO de la Bibliothèque                                                                                                    | e et <u>EBSCOhost-Help</u>                               |                                                                                                    | -                                                              |
| Document d'aide complet                                      |                                                                                | EBSCOhost – ERIC - Help                                                                                                    | EBSCOhost - Education Source - Help                      |                                                                                                    | EBSCOhost – Academic Search Premier -<br>Help                  |
| Vocabulaire<br>contrôlé                                      | Thésaurus<br>(Recherche sujet)                                                 | Thesaurus<br>DE "School Counselors"<br>DE "Self Esteem"                                                                                                    | Thesaurus<br>DE "Student counselors"<br>DE "Self-esteem" |                                                                                                    | Termes du sujet<br>DE "STUDENT counselors"<br>DE "SELF-esteem" |
|                                                              | Explosion<br>(Recherche les termes spécifiques<br>associés au terme recherché) | Sélectionner <b>Développer</b> à partir du terme recherché dans le thésaurus.<br>Les <b>Narrower Terms</b> (termes spécifiques) seront ajoutés à la recherche, le cas échéant.                                                                                                    |                                                          |                                                                                                    |                                                                |
| Vocabulaire libre                                            | <b>Titre / résumé</b><br>(Recherche par champs)                                | Deux recherches sont nécessaires avec l'opé<br>deux recherches, soit : une recherche avec le<br>une recherche avec le champ <b>AB Abstract</b> .                                                                                                    | rateur OR entre les<br>e champ <b>TI Title</b> et        | teur OR entre les<br>champ <b>TI Title</b> et TI "School counselors" OR AB "School counselors"                                                                                                    |                                                                |
|                                                              | Troncature                                                                     | Étoile * (à l'intérieur d'un mot ou d'une phrase)                                                                                                    |                                                          | <ul> <li>educat*: (educate, education, educator, educated, etc.)</li> <li>father* engagement: (father-child engagement)</li> </ul>                                                                                                    |                                                                |
|                                                              | Recherche d'expression                                                         | Guillemets anglais                                                                                                    |                                                          | <ul><li>"cognition disorders"</li><li>"cogniti* disorder*"</li></ul>                                                                                                    |                                                                |
|                                                              | Masque / Joker<br>(Wildcards)                                                  | ? ou #                                                                                                    |                                                          | <ul> <li>ne?t : (neat, nest et next)</li> <li>colo#r : (color ou colour)</li> </ul>                                                                                                    |                                                                |
|                                                              | Opérateur de proximité                                                         | <ul> <li>Nx ou Wx (ordre).</li> <li>N2 trouve les termes dans n'importe quel ordre et avec un maximum de 2 mots (ou moins) entre eux.</li> </ul>                                                                                                    |                                                          | <ul> <li>relationship N2 family: (Family school relationship, relationships between family, relationship between supervisor family, etc.)</li> <li>school W2 relationship: (school business relationship, school community relationship, etc.)</li> </ul> |                                                                |
| Combiner vos recherches                                      |                                                                                | Historique de recherche/Sélectionner les recherches à combiner (exemple : S1 et S2) / Rechercher avec AND                                                                                                    |                                                          |                                                                                                    |                                                                |
| Sauvegarder vos recherches / Alertes<br>(Avoir compte EBSCO) |                                                                                | <ul> <li>Historique de recherche / Sélectionner les recherches à sauvegarder / Cliquer sur Sauvegarder les recherches / alertes / Définir les paramètres de la recherche sauvegardée ou de l'alerte.</li> <li>Formulaire de recherche simple ou avancée / Cliquer sur Créer une alerte à droite des termes cherchés / Définir les paramètres de l'alerte / Sauvegarder l'alerte.</li> </ul> |                                                          |                                                                                                    |                                                                |
| EndNote                                                      | Importation sélective                                                          | Ajouter les références désirées au dossier image: Dans le dossier, cocher la case Sélectionner / désélectionner tout, puis cliquer sur Exporter-<br>> Direct Export au format RIS (par ex. CIIAVI, EasyBib, EndNote, ProCite, Reference Manager, Zotero) ou Direct Export to EndNote<br>Web.                                                                                                |                                                          |                                                                                                    |                                                                |
|                                                              | Importation massive                                                            | Cliquer sur <b>Partager</b> en haut à droite des résultats > <b>Envoyer un e-mail avec un lien permettant de télécharger les résultats exportés</b> > Inscrire l'adresse courriel et le sujet. Choisir Format RIS > Ouvrir le document téléchargé (max. 25 000 références).                                                                                                    |                                                          |                                                                                                    |                                                                |

|                                                              |                                                                  | PsycINFO (PsycNET)                                                                                                    | Web of Science                                                                                                    | Google Scholar                                                                                                    |
|--------------------------------------------------------------|------------------------------------------------------------------|----------------------------------------------------------------------------------------------------|----------------------------------------------------------------------------------------------------|----------------------------------------------------------------------------------------------------|
| Discipline                                                   |                                                                  | Psychologie et sciences de la santé                                                                                                    | Multidisciplinaire                                                                                                    | Multidisciplinaire                                                                                                    |
| Document d'aide complet                                      |                                                                  | https://help.psycnet.org/fr/                                                                                                    | Training Resources WoS                                                                                                    | Tutoriel de la Bibliothèque                                                                                                    |
| ۰. ۲                                                         | Thésaurus (Recherche sujet)                                      | APA Thesaurus : School Counselors                                                                                                    | Non disponible                                                                                                    | Non disponible                                                                                                    |
| Vocab<br>contrôl                                             | Explosion<br>(Termes spécifiques associés<br>au terme recherché) | Cliquez sur le 🛨 à droite du terme choisi dans le thésaurus. Les <b>Narrower Terms</b> seront ajoutés à la recherche.                                                                                                    | Non disponible                                                                                                    | Non disponible                                                                                                    |
| Vocabulaire libre                                            | <b>Titre / résumé</b><br>(Recherche par champs)                  | Deux recherches sont nécessaires avec<br>l'opérateur OR entre les deux recherches, soit :<br>• Une recherche avec le champ Title<br>• Une recherche avec le champ Abstract.<br>Title: education OR Abstract: education                                                                          | Utiliser le champ Topic<br>(Recherche dans les champs <b>Title</b> , <b>Abstract</b> ,<br><b>Author Keywords</b> et <b>Keywords Plus</b> )                                                                                                    | Recherche avancée, disponible via ce sigle en<br>haut à gauche :<br>Deux options :<br>• À n'importe quel endroit de l'article<br>• Dans le <b>titre</b> de l'article                                                                                                    |
|                                                              | Troncature                                                       | * (à la fin)<br><b>therap*</b> : (therapy, therapies, therapist,<br>therapists, therapeutic, therapeutically, etc.)                                                                                                    | * (dans et/ou à la fin)<br>child* : (child, children, childhood, etc.)<br>ped*ic* (pedagogical, pediatric, etc.)                                                                                                    | Aucun                                                                                                    |
|                                                              | Recherche d'expression                                           | "cognition disorders" → "cogniti* disorder*"                                                                                                    | "cognition disorders" → "cogniti* disorder*"                                                                                                    | "cognition disorders" Ou : Recherche<br>avancée/cette expression exacte                                                                                                    |
|                                                              | Masque / Joker (Wildcards)                                       | Aucun                                                                                                    | ? (1 lettre) : <b>ne?t</b> (neat, nest et next, mais pas <b>net</b> )<br>\$ (0 ou 1 lettre) : <b>colo\$r</b> (color et colour)                                                                                                    | Aucun                                                                                                    |
|                                                              | Opérateur de proximité                                           | NEAR ou NEAR/x<br>school NEAR/2 relationship : trouve les<br>termes dans n'importe quel ordre avec max. 1<br>mot (ou moins) entre eux. Ex. relationship in<br>school, school relationship, etc.                                                                                                 | NEAR/x<br>stress NEAR/3 sleep : trouve les termes dans<br>n'importe quel ordre et avec max. 3 mots (ou<br>moins) entre eux.<br>Ex. sleep response to acute stress.                                                                                                    | Aucun                                                                                                    |
| Combiner vos recherches                                      |                                                                  | Dans l'onglet <b>Recent Searches</b> , sélectionner les recherches à combiner avec AND, OR ou NOT.                                                                                                    | Dans Advanced Search (#1 AND #2)                                                                                                    | Non disponible                                                                                                    |
| Sauvegarder vos recherches /<br>Alertes (Avoir compte EBSCO) |                                                                  | MY PsycNet / Une fois la recherche effectuée,<br>cliquer sur Set Email Alert a ou Save<br>Search . Configurer les paramètres de<br>l'alerte ou donner un nom à la recherche. La<br>recherche se retrouvera ensuite dans l'onglet<br>PsycALERTS ou Saved Searches de votre<br>profil MY PsycNET. | Une fois connecté à votre compte, cliquer sur<br><b>Create Alert</b> (dans <b>Advanced Search</b> ou<br><b>History</b> ). Pour retrouver ces alertes, cliquer sur<br>l'icône a gauche de l'écran. Les alertes<br>inactives constituent les recherches<br>sauvegardées. | Une fois la recherche effectuée, cliquer sur le<br>lien Créer l'alerte dans le menu de<br>gauche. Configurer l'alerte.                                                                                                    |
| EndNote                                                      | Importation sélective                                            | Sélectionner les références, puis cliquer sur<br>Export . Choisir EndNote Web ou EndNote<br>Desktop. (Exporte max. 50).                                                                                                    | Cocher les cases des notices à importer. Cliquer<br>sur <b>Export</b> , choisir <b>EndNote desktop</b> , puis cliquer<br>sur <b>Export</b> .                                                                                                    | Sous les résultats, cliquer sur <b>Citer</b> puis choisir<br><b>EndNote</b> . Si vous avez choisi <b>EndNote</b> par<br>défaut dans les <b>Paramètres/Gestionnaire de</b><br><b>bibliographies</b> , cliquer sous chaque résultat<br>sur <b>Importer dans EndNote</b> . |
|                                                              | Importation massive                                              | Dans la fenêtre des résultats, en haut à droite,<br>sélectionner 50 (max.). Procéder ensuite<br>comme pour l'importation sélective. Pour une<br>importation jusqu'à 1000 résultats à la fois,<br>utiliser PsycINFO via OVID.                                                                    | Ne sélectionner aucune case. Cliquer sur <b>Export</b> ,<br>puis sur <b>EndNote desktop</b> . Inscrire une plage<br>(ex. 1-1000) et sélectionner <b>Full record</b> , puis<br>cliquer sur <b>Export</b> . Au besoin, répéter avec la<br>prochaine plage. (Max 1 000)   | Non disponible                                                                                                    |